## 江戸川区

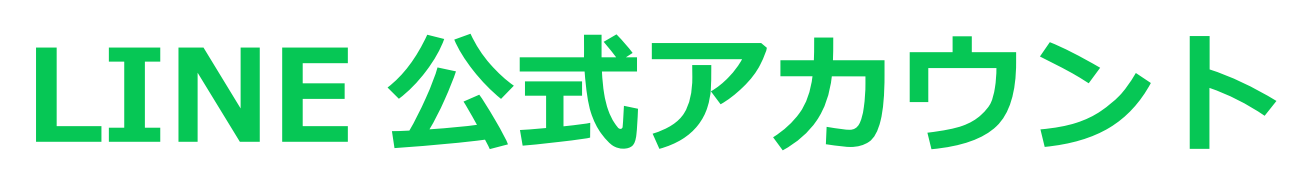

## 友だち募集中

スマートフォン の LINE トーク画面 を

表示して**友だち追加**します。

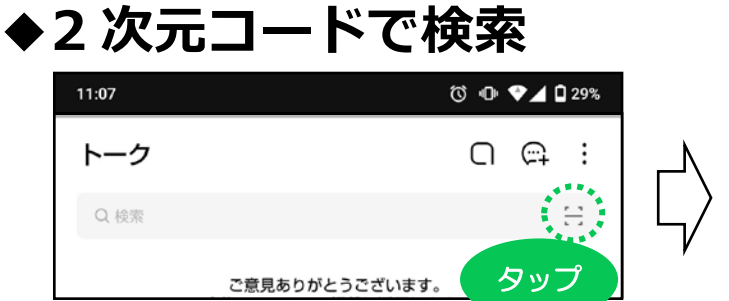

カメラマークをタップして 2次元コードを読み取ります。

11:07

タップ

トーク

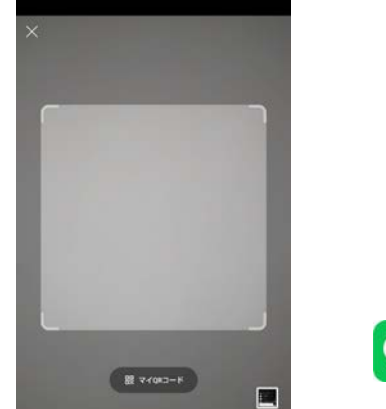

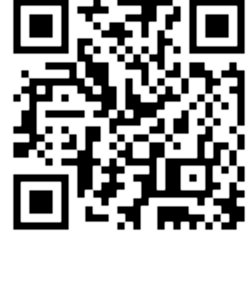

友だち追加

受信設定.

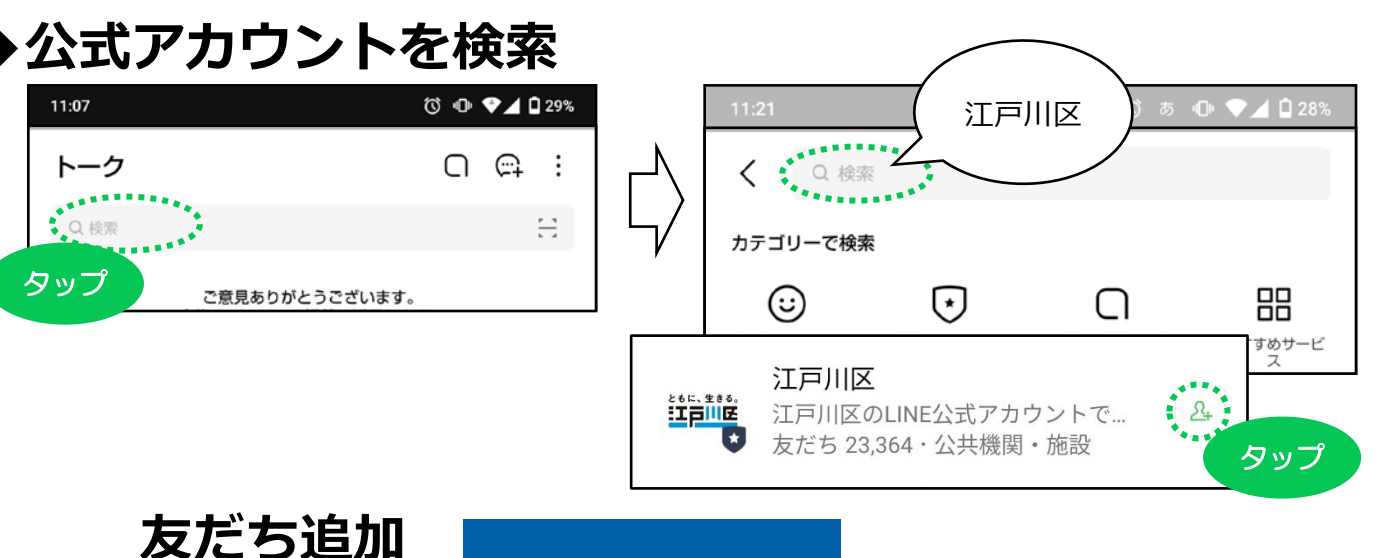

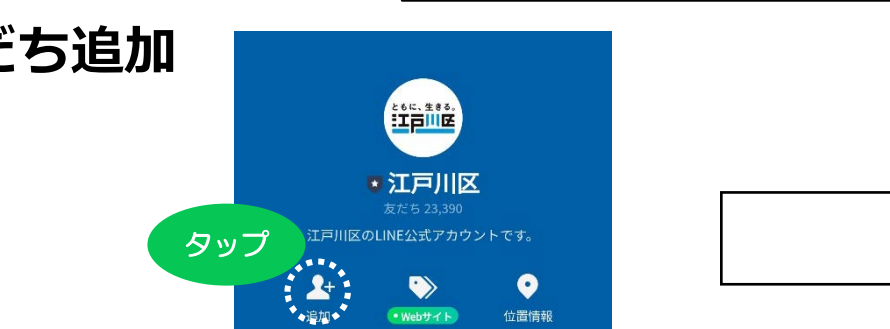

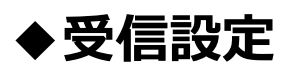

受信する情報を自分好みに設定することができます。 リッチメニューから設定を行えます。

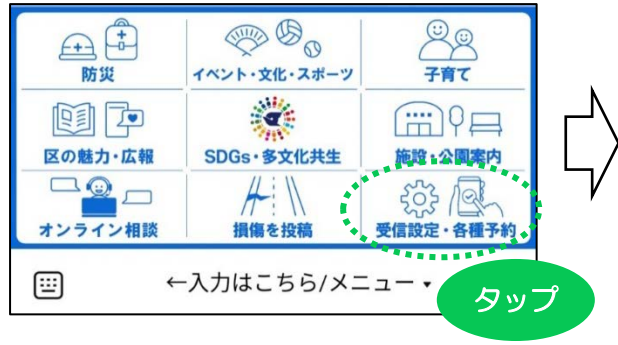

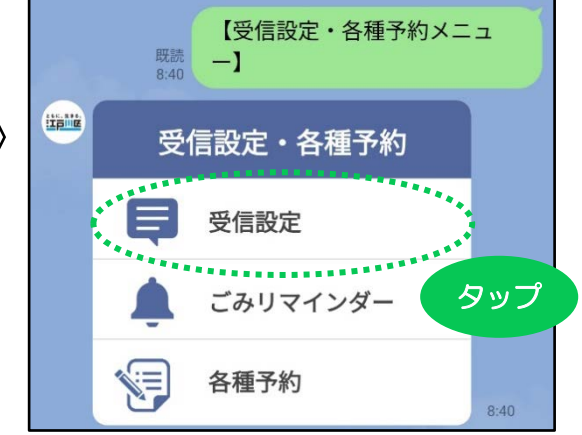

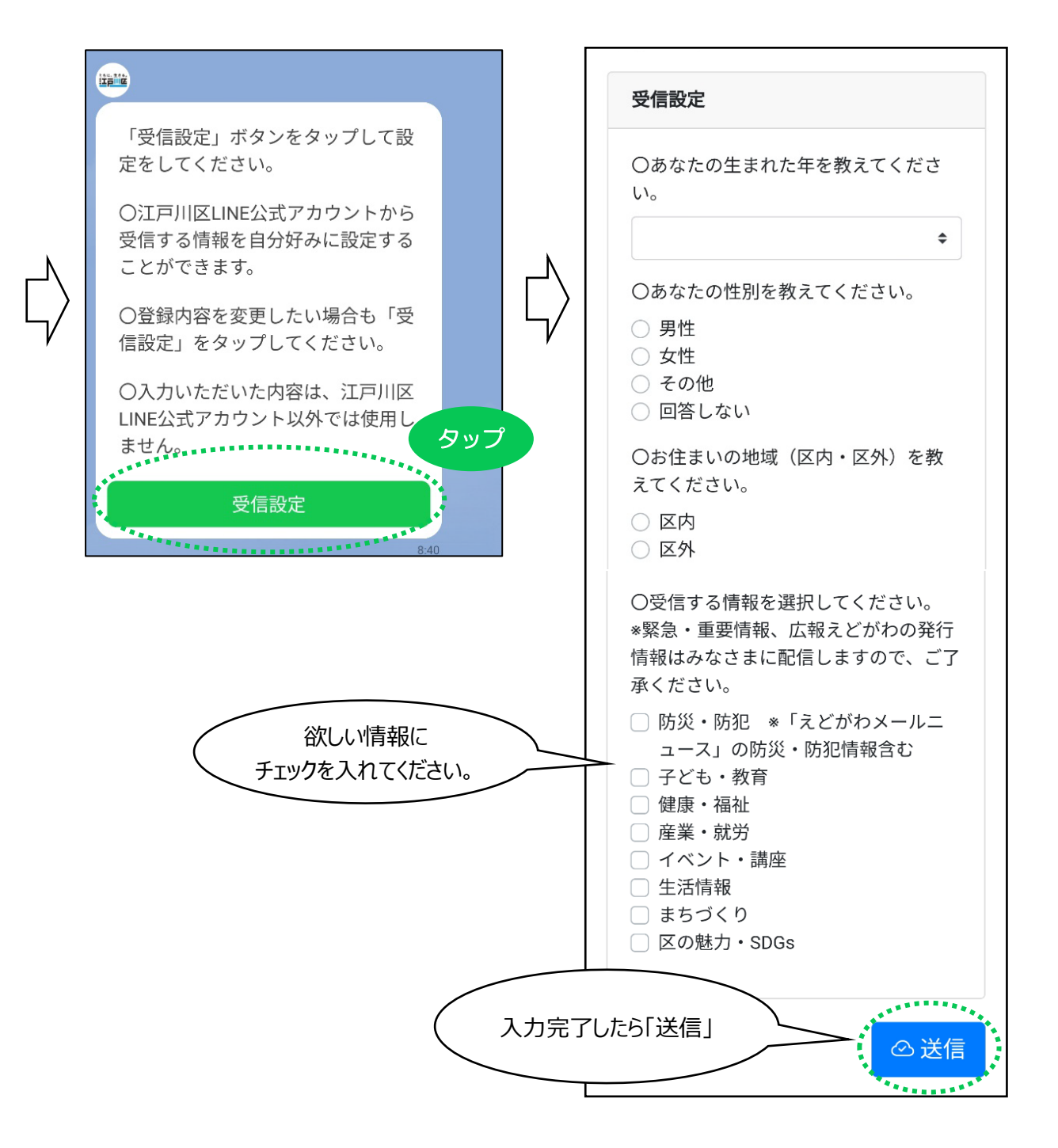